## Importazione nuova tabella consolati

#### Scaricare la nuova tabella dei consolati al seguente link:

https://www.anagrafenazionale.interno.it/il-progetto/strumenti-di-lavoro/tabelle-decodifica/

#### Scendere in basso e cliccare su Elenco Consolati

| Codice | Contenuto                                        | Fonte                                             | Data ultimo<br>aggiornamento |
|--------|--------------------------------------------------|---------------------------------------------------|------------------------------|
| 04     | <u>Specie toponimo –</u><br><u>xlsx</u>          | Agenzia delle Entrate                             |                              |
| 24     | <u>Elenco Consolati –</u><br><u>xlsx</u>         | Servizi demografici del<br>Ministero dell'Interno | 18 luglio 2022               |
| 40     | <u>Caratteri diacritici –</u><br>p <u>df</u>     | Ministero della Funzione<br>Pubblica              |                              |
| 41     | <u>Stati Territori</u><br><u>Consolati – xls</u> | Servizi demografici del<br>Ministero dell'Interno | 18 luglio 2022               |

#### Andare su Cityware in CITY-PEOPLE Servizi demografici->Anagrafe

| Cityware |                                   | Tabelle | Interrogazioni   | Variaz | ioni       | Sportello    | Stampe   |
|----------|-----------------------------------|---------|------------------|--------|------------|--------------|----------|
| <b>I</b> | CITY                              | -MEDIA  |                  | >      |            |              |          |
| 6        | CITY                              | -PEOPLE | Servizi Demograf | ici >  | 6          | Anagrafe     |          |
| 4        | CITY-FINANCING Servizi Economici> |         |                  | 6      | Elettorale |              |          |
| 4        | CITY-FEE Servizi alla Persona     |         |                  | >      | 6          | Stato Civile |          |
| *        | CITY-TAX Tributi locali           |         |                  | >      | 8          | Funzioni di  | Servizio |

Dopo di che aprire Tabelle->CITY-BASE Stati e Paesi->Consolati

Tabelle Interrogazioni Variazioni Sportello Stampe Estrazioni Statisti

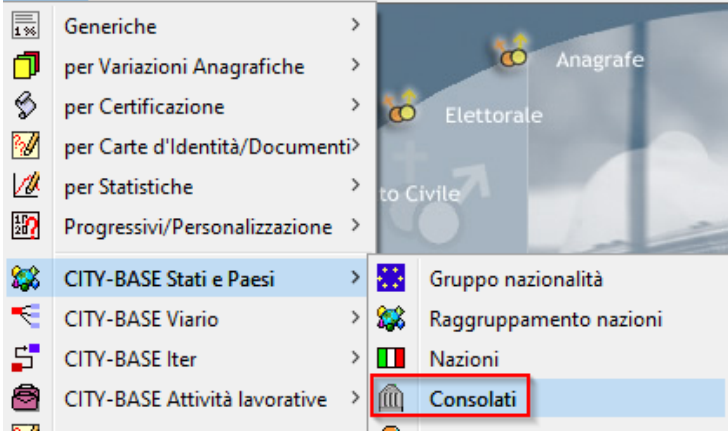

Cliccare su Importa per caricare la nuova tabella dei Consolati.

| CONSOLATI E AMBASCIATE D'ITALIA ALL'ESTERO |                   |                |          |                          |             |                           |                   |                     |
|--------------------------------------------|-------------------|----------------|----------|--------------------------|-------------|---------------------------|-------------------|---------------------|
| L<br>Chiudi A                              | 🛨 🦸<br>ggiungi Mo | 💋<br>difica Ca | ncella   | <b>⊘?</b><br>Importa     | 🚍<br>Stampa | <mark>.</mark> k?<br>Help |                   |                     |
| Dis. Codic                                 | e                 | Ufficio co     | nsolare  |                          | Sede co     | nsolato                   | Nazione           | Indirizzo           |
| 22001                                      | 00 (AMBAS         | CIATA D        | 'ITALIA  | TI                       | RANA        |                           | ALBANIA           | ;RUGA PAPA GJC 🔨    |
| 22002                                      | 04 CONSO          | LATO D'        | ITALIA   | ;S0                      | CUTARI      |                           | ALBANIA           | LAGJIA MIGJENI      |
| 22003                                      | 03 CONSO          | LATO GI        | ENERAL   | E D'IT:VA                | LONA        |                           | ALBANIA           | RUGA ISMETICA       |
| 22201                                      | 00 AMBAS          | CIATA D        | 'ITALIA  | N.                       | ENNA        |                           | AUSTRIA           | METTERNICHGA        |
| 22202                                      | 03 CONSO          | ILATO GI       | ENERAL   | E (IN                    | NSBRUCK     |                           | AUSTRIA           | CONRADSTRAS         |
| 22203                                      | 03 CONSO          | ILATO GI       | ENERAL   | E įKl                    | AGENFURT    |                           |                   | KARFREITSTRA        |
| 22301                                      | 00 AMBAS          | CIATA D        | 'ITALIA  | BP                       | RUXELLES    |                           | BELGIO            | RUE EMILE CLAU      |
| 22302                                      | 03 CONSO          | ILATO GI       | ENERAL   | e d'It <mark>i</mark> ci | HARLEROI    |                           | BELGIO            | 23, RUE WILLY E     |
| 22303                                      | 03 CONSO          | ILATO GI       | ENERAL   | e d'it <u>i</u> li       | EGI         |                           | BELGIO            | PLACE XAVIER N      |
| 22304                                      | 03 (CONSO         | ILATO GI       | ENERAL   | e (Al                    | VERSA       |                           |                   | NATIONALESTR.       |
| ☑ : 22308                                  | 05 VICE C         | ONSOLA         | TO D'ITA | ALIA EM                  | ONS         |                           | ISLANDA           | :BOULEVARD DO 🗸     |
| <                                          |                   |                |          |                          |             |                           |                   | >                   |
|                                            |                   |                |          | Г                        | Selezion    | e ——                      |                   |                     |
|                                            |                   |                |          |                          | Per Cod     | dice 🔾 F                  | Per Sede 🔘 Per Na | zione 🔲 Solo attivi |
|                                            |                   |                |          |                          |             |                           |                   | Cerca 🗣             |

Caricare il file xls dei consolati cliccando sulla cartella per richiamare esplora risorse.

Premere OK per importare il file.

Se si vuole eseguire un controllo sugli iscritti aire attivi e sulla tabella della località è possibile spuntare le due caselle dedicate.

| 🍱 Aggiornamento tabella Consolati da Anagaire 📃                                                                                                    | × |  |  |  |  |
|----------------------------------------------------------------------------------------------------|---|--|--|--|--|
| Chiudi                                                                                                    |   |  |  |  |  |
| Occorre scaricare dal sito del Ministero dell'Interno Anagaire<br>http://servizidemografici.interno.it/<br>l'elenco aggiornato dei Consolati. La procedura cessa tutti i Consolati presenti in<br>Cityware ma non nella tabella del Ministero e aggiunge invece quelli mancanti. |   |  |  |  |  |
| Indicare posizione del file XLS con tabella Consolati Anagaire                                                                                                    |   |  |  |  |  |
| Vuoi controllare la correttezza del Consolato sugli iscritti aire attivi?                                                                                                    |   |  |  |  |  |
| Vuoi controllare la correttezza del Consolato sulla tabella località?                                                                                                    |   |  |  |  |  |
| O <u>k</u> 🖆 An <u>n</u> ulla 🍤                                                                                                    |   |  |  |  |  |

# Modifica del consolato per la famiglia AIRE

Andare in Correzione eventi da Cityware.online.

### Servizi Demografici>Anagrafe>Variazioni>Eventi>Correzione Eventi

Cercare un nominativo della famiglia, compilare la data di decorrenza (deve essere uguale alla data di decorrenza dell'attuale residenza nel paese) e spuntare Indirizzo famiglia AIRE. Andare Avanti.

| Dati famiglia                                       |                                                 |                                   |
|-----------------------------------------------------|-------------------------------------------------|-----------------------------------|
|                                                     |                                                 |                                   |
|                                                     |                                                 |                                   |
| Cognome                                             | Nome                                            | ٩                                 |
| Data Deco. Anpr 🛛 🗐 🛶                               | data decorrenza = data di decorrenza dell'attu: | ale residenza nel paese           |
|                                                     |                                                 | Co                                |
| Seleziona la tabella alla quale apportare modifiche |                                                 |                                   |
|                                                     |                                                 |                                   |
| Generalita                                          | O Atto di Nascita                               | Ovedovanza                        |
| ○ Paternità                                         | ○ Matrimonio                                    | OMorte                            |
| ⊖ Maternità                                         | ○ Modifica patente e/o autoveicoli ANPR         | O Unione Civile                   |
| ⊖Titolo studio e/o professione                      | 🔿 Cittadinanza                                  | 🔿 Convivenza di fatto             |
| ⊖indirizzo famiglia Apr                             | Indirizzo famiglia Aire                         | OImmigrazione                     |
| ⊖ Stato civile persona                              | O Divorzio                                      | ○ Emigrazione                     |
| O Iscrizione Aire                                   | 🔿 Movimenti Aire                                | O Ricostruzione Situzione Persona |

Cercare il consolato cliccando sulla lente nel campo "Consolato", scrivere ARONA nel campo Sede consolato e fare doppio click per selezionare il valore trovato.

| Co | Consolati e ambasciate d'Italia all'estero |        |         |                         |                |         |                                                    |             |  |
|----|--------------------------------------------|--------|---------|-------------------------|----------------|---------|----------------------------------------------------|-------------|--|
|    | _                                          |        |         |                         |                |         |                                                    |             |  |
|    | Con                                        | solati |         |                         |                |         |                                                    |             |  |
|    |                                            |        | ISTAT   | Ufficio consolare       | Sede consolato | Nazione | Indirizzo                                          | Data inizio |  |
|    |                                            |        |         |                         | arona          |         |                                                    |             |  |
|    | ۲                                          | ø      | 2483705 | VICE CONSOLATO D'ITALIA | ARONA          | SPAGNA  | AV. ANTONIO DOMINGUEZ, 5 - ZENTRAL CENTER 5º PLANT | 24/03/2022  |  |

In questo modo verrà modificato il valore del consolato.

#### Esempio

| Luogo res | sidenza estera | 239 10 <b>Q</b> LAS PALMAS (E)            | ( |
|-----------|----------------|-------------------------------------------|---|
|           | Nazione        |                                           |   |
|           | Residente in   | LAS PALMAS                                |   |
|           | Consolato      | 2483705 🔍 ARONA - VICE CONSOLATO D'ITALIA |   |

Andare avanti e confermare per salvare la modifica sulla famiglia AIRE.